# Applying to OSSI

NASA's One Stop Shopping Initiative

## Program Requirements

Shopping

top

an

Initiative for NASA Interno

OSSI·NIFS

Fellows

and

Scho

ľa)

- Must be a US Citizen
- Must be at least 16 years old
- Must be a student
- Must have at least a 3.0 GPA on a 4.0 scale

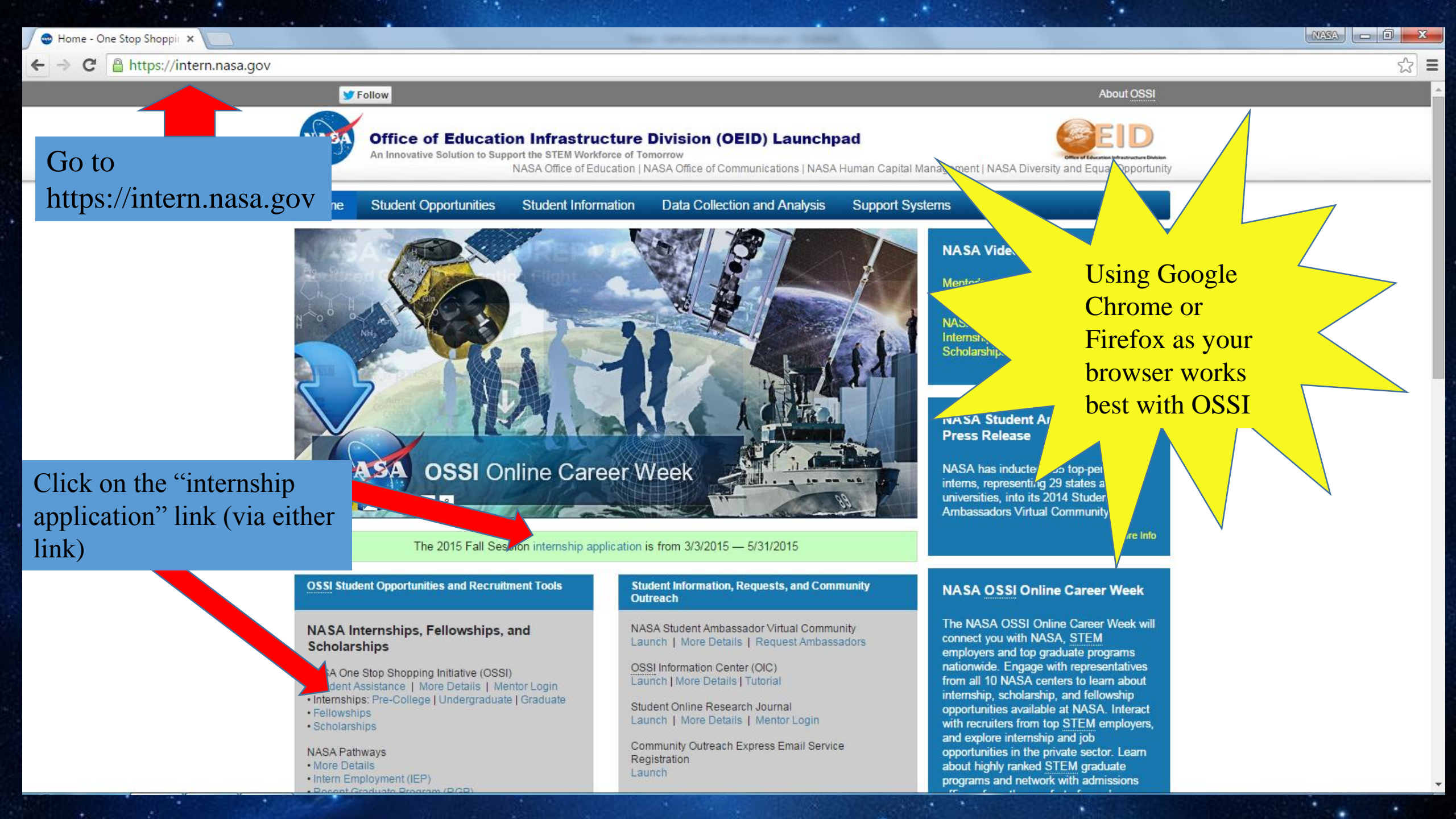

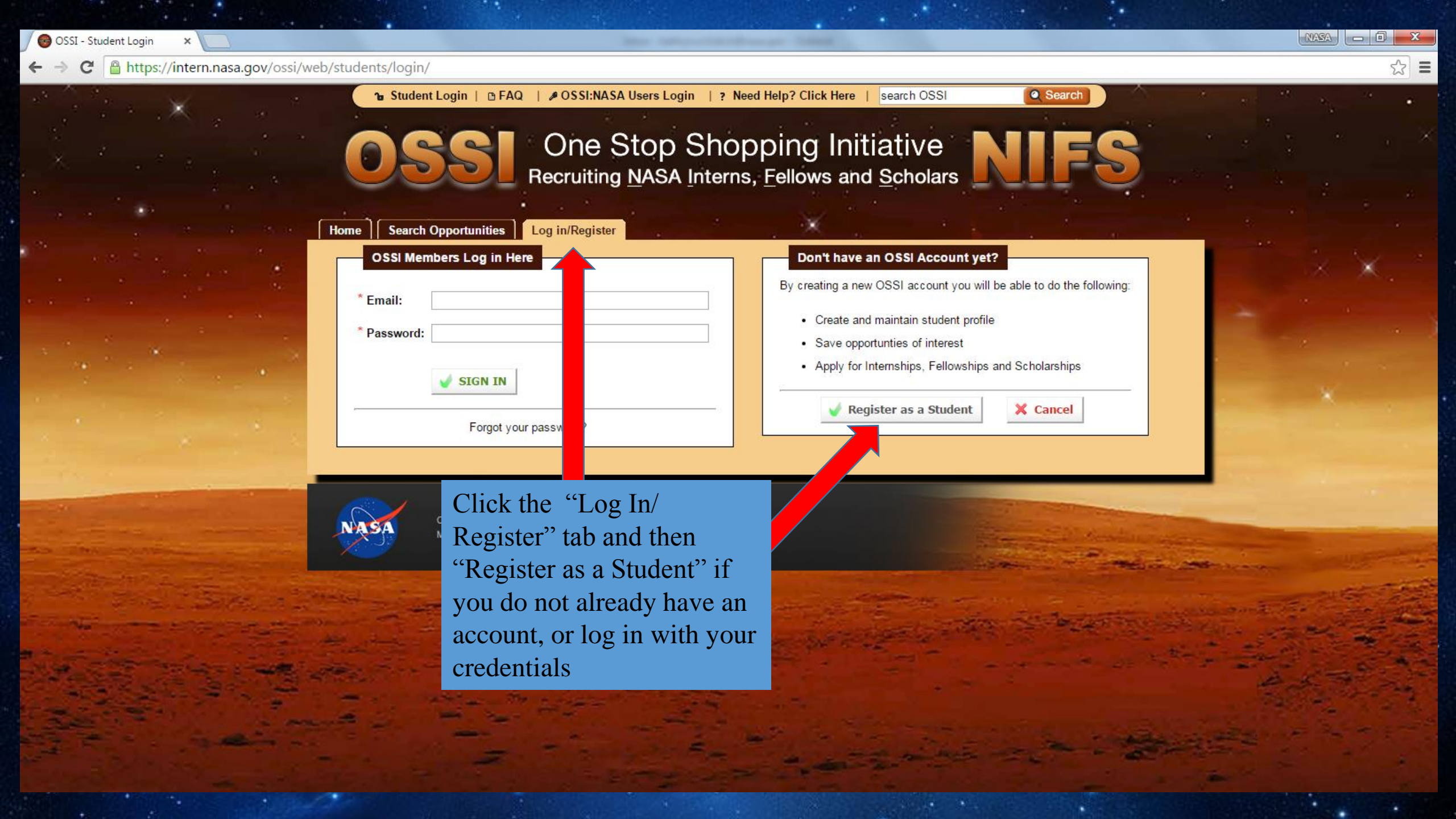

https://intern.nasa.gov/ossi/web/students/index.cfm

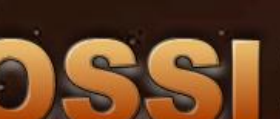

### One Stop Shopping Initiative

| ? Need Help? Click Here | & Logout | search OSSI

Recruiting NASA Interns, Fellows and Scholars

#### My Interest Profile My Applications Search Opportunities My Opportunities Home **Getting Started** Update Registration Information Preferences

D FAQ

#### Welcome thryn

OSSI is your one stop for Internships, Fellowships, and Scholarships for NASA opportunities

Your "home" page provides th a dashboard view of NASA opportunities to which you have either expressed interest in or applied. Refer to the Getting Started section for a step-by-step process should follow

#### Interest Profile

Your Interest Profile contains fields of inter you to search easily for opportunities. This help can allow the system to notify you when applica

Your Interest Profile was Last Updated On 02/1 Vpdate Your Interest Profile.

From your Home page you can then click on "Getting Started" if this is your first time on OSSI or "Update Your Interest Profile"

#### My Opportunities

ou have 1 opportunity which you have plied to for consideration. You have 1 portunity which you have saved to your erest queue.

Q Search

**View Your Selections** 

Contact Us Mobile Site

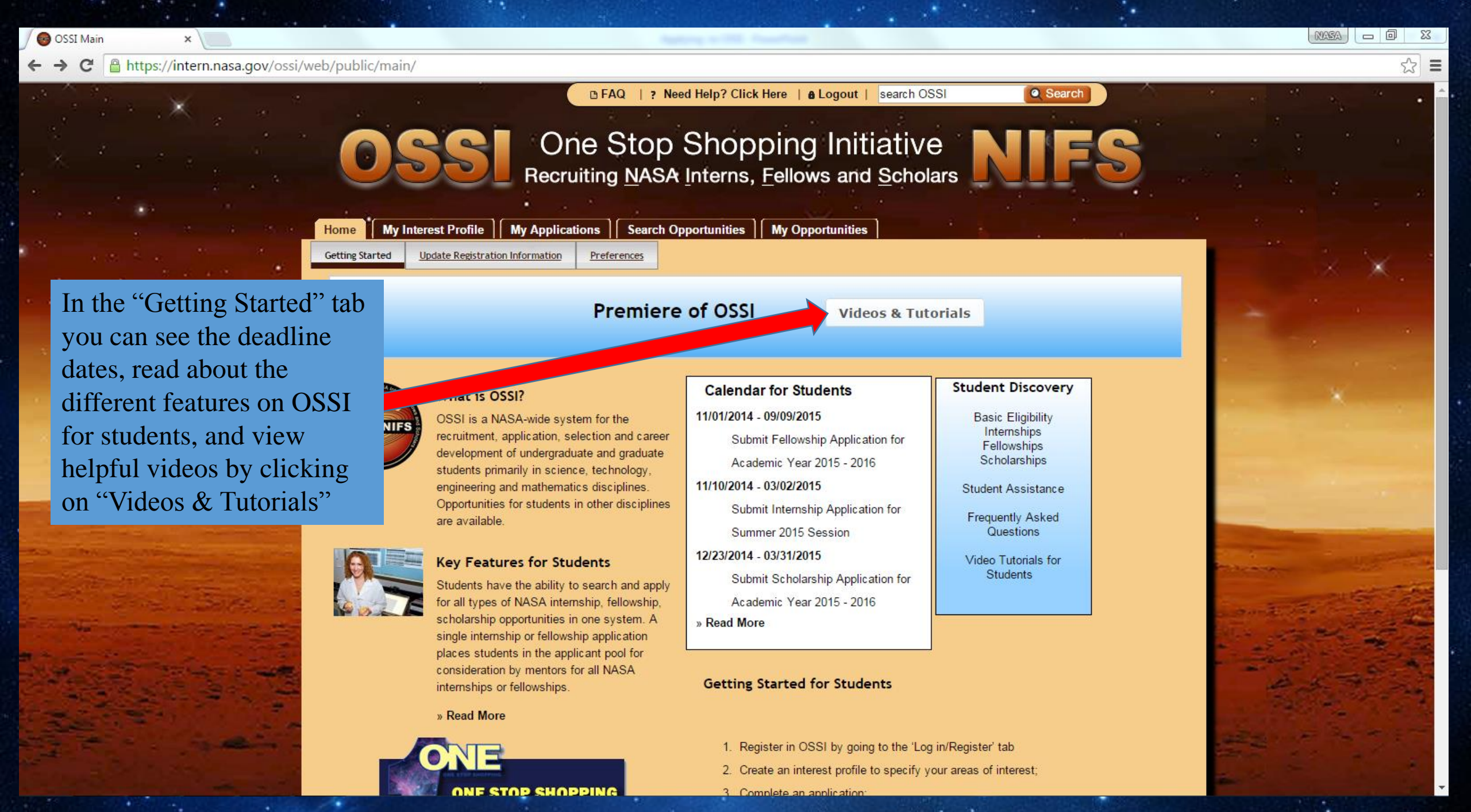

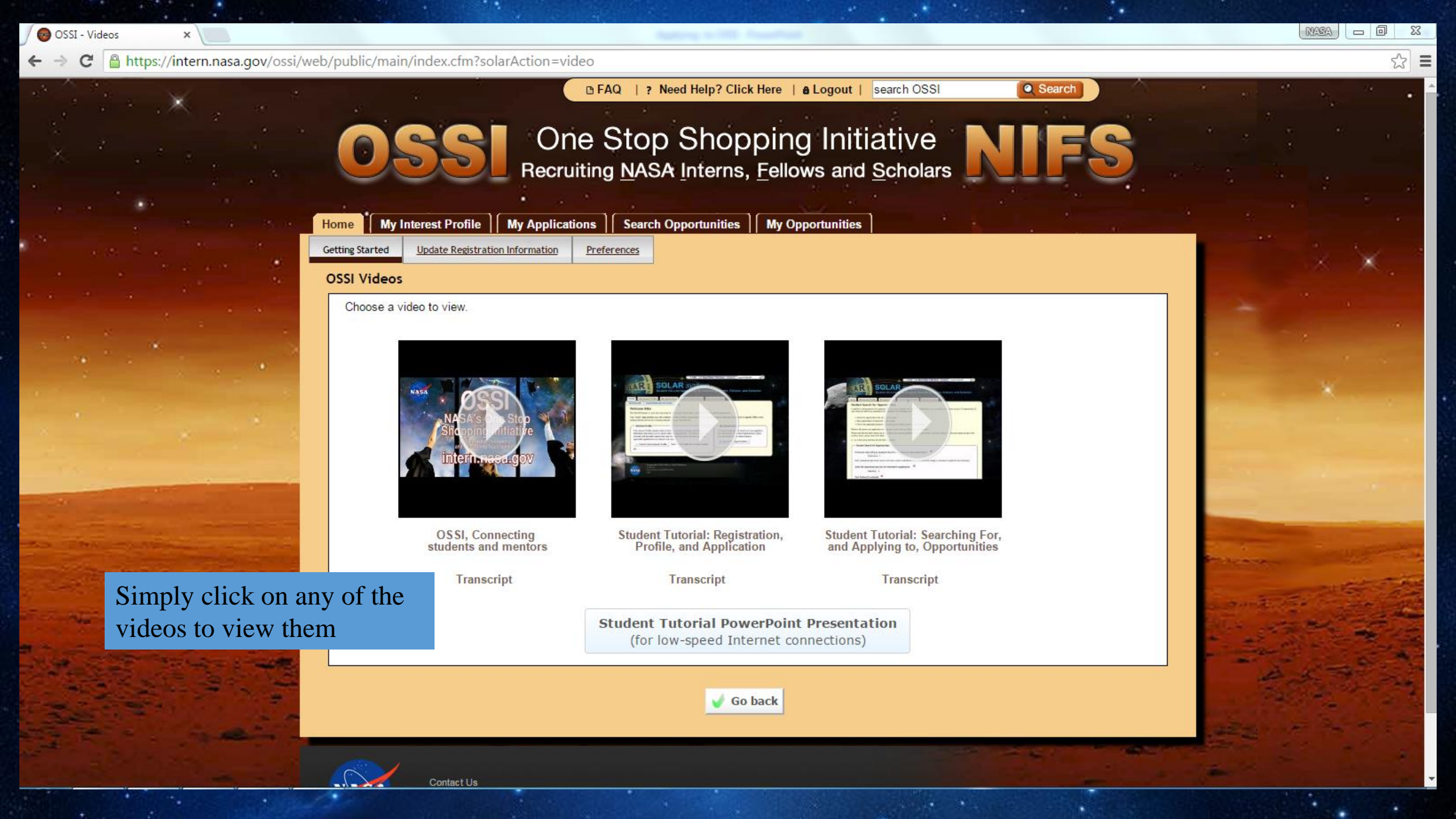

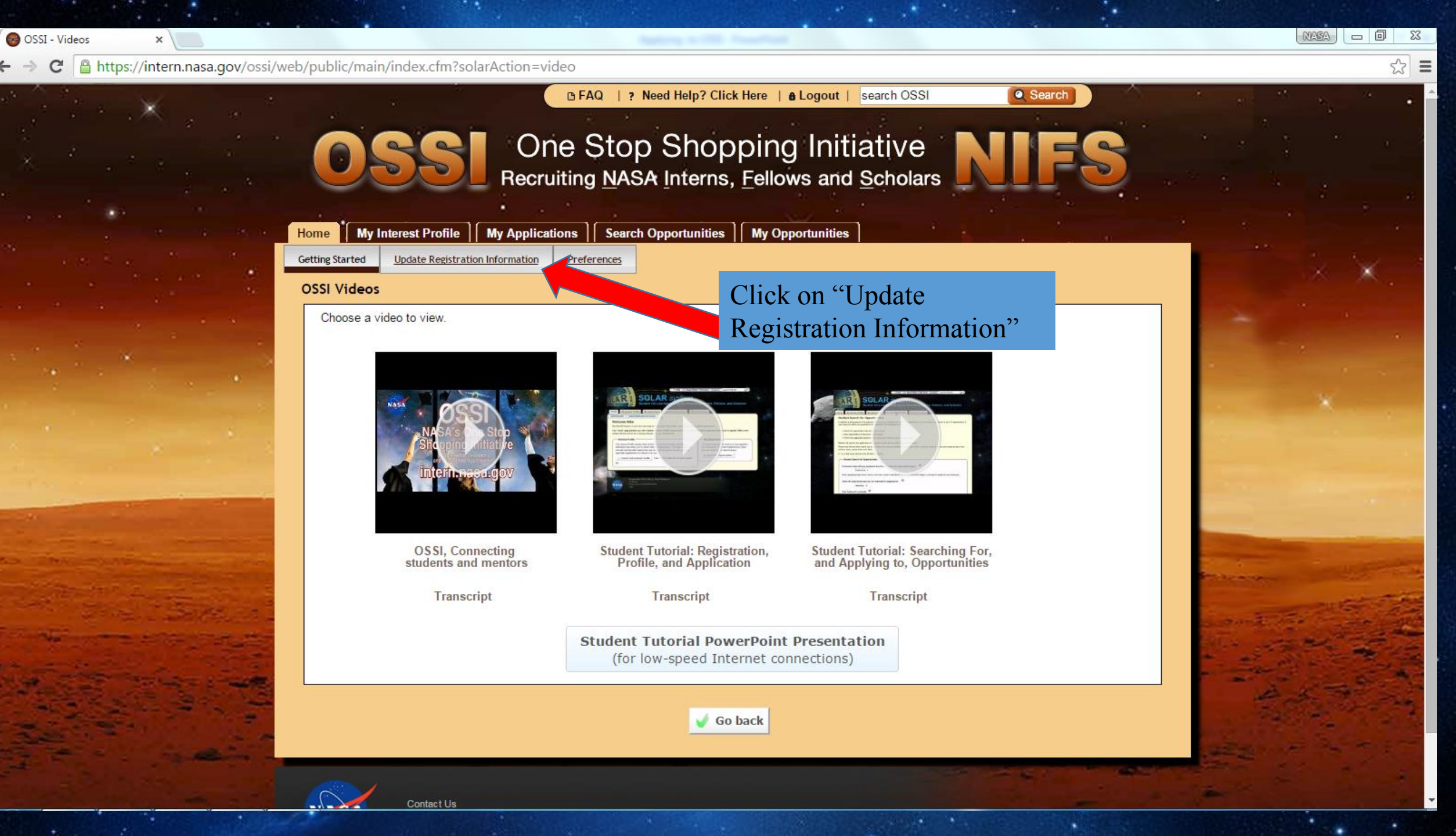

4

C

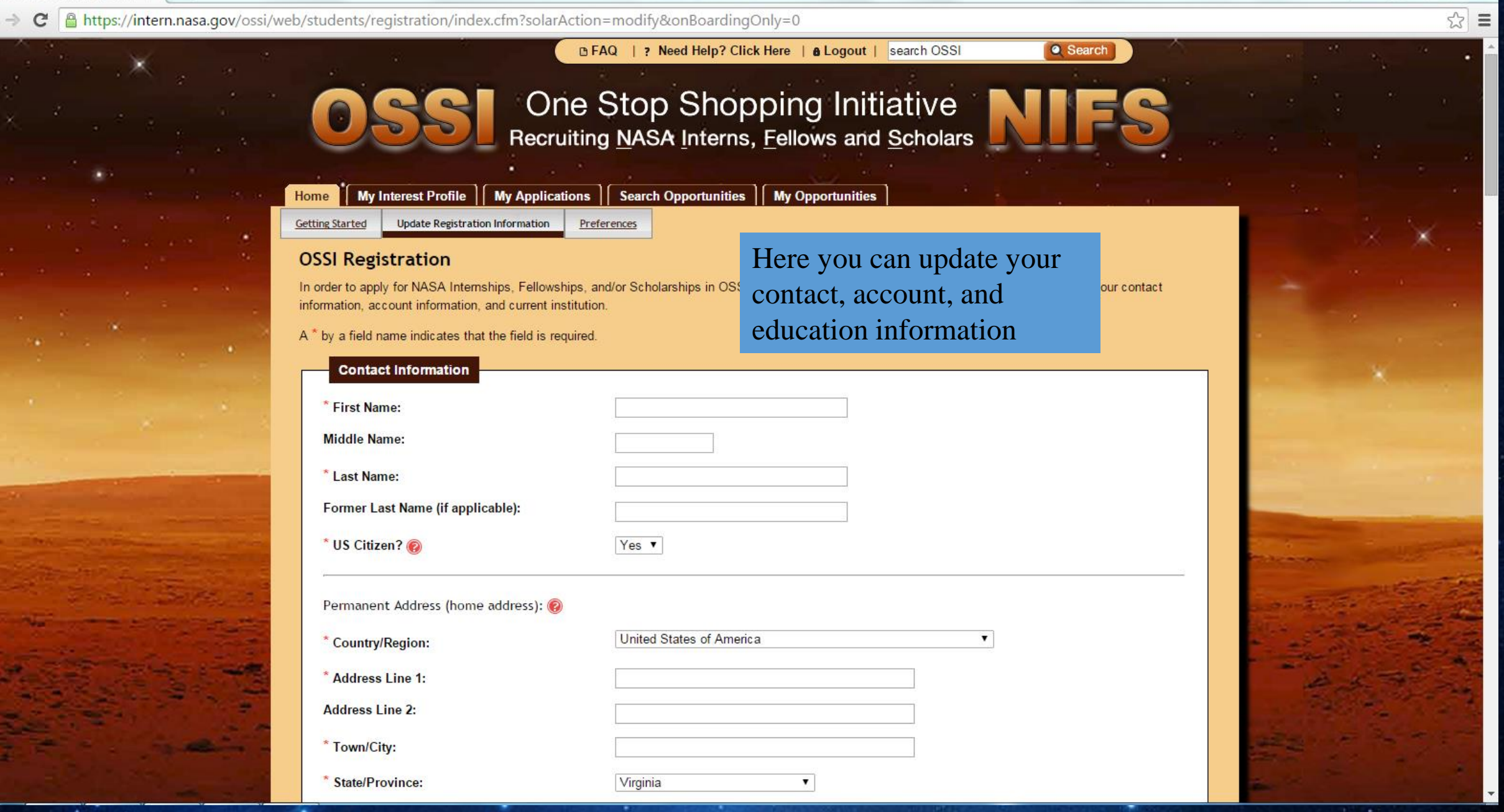

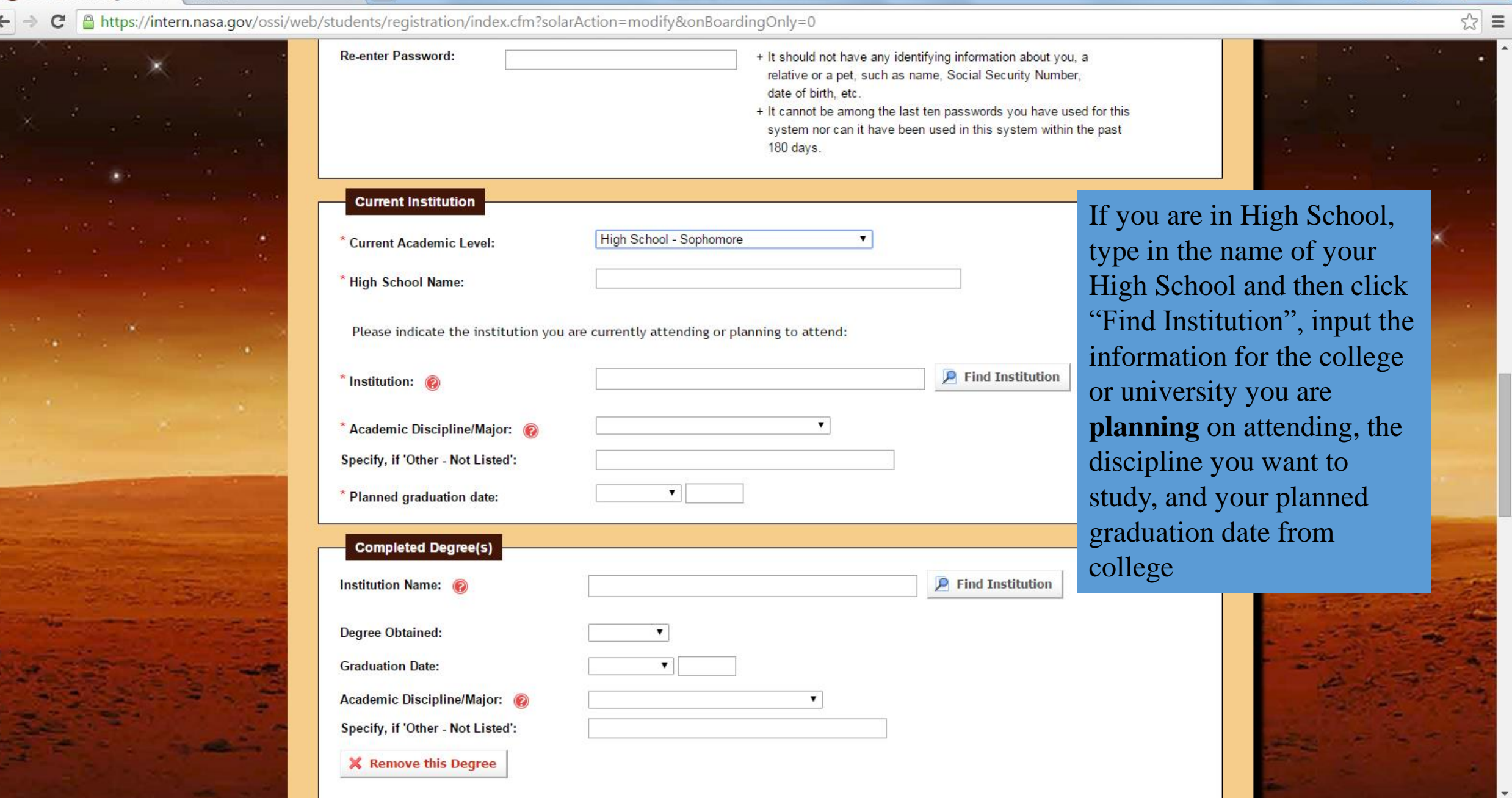

🚱 OSSI - Student Registratic 🗙 🗸 New Tab

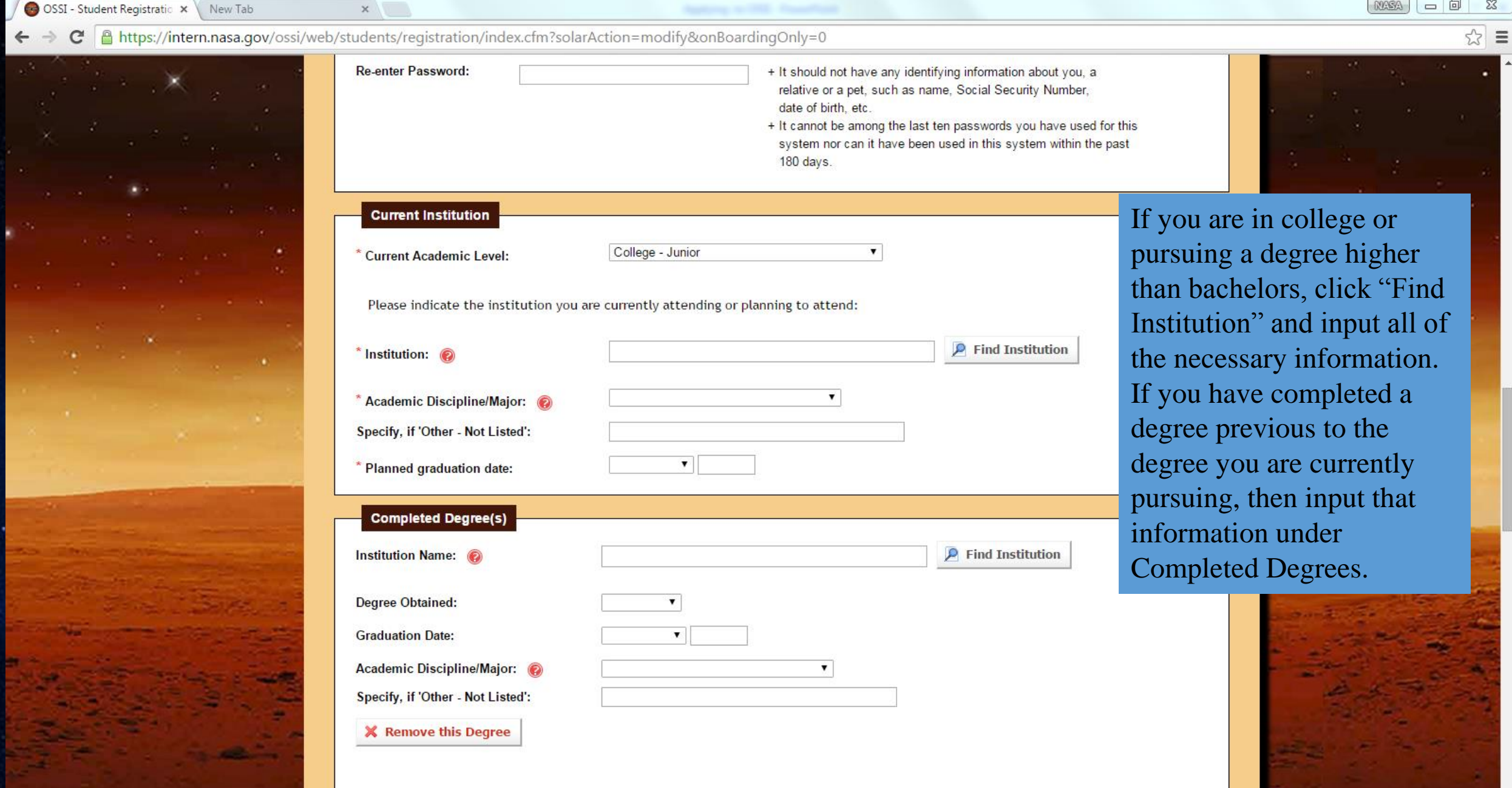

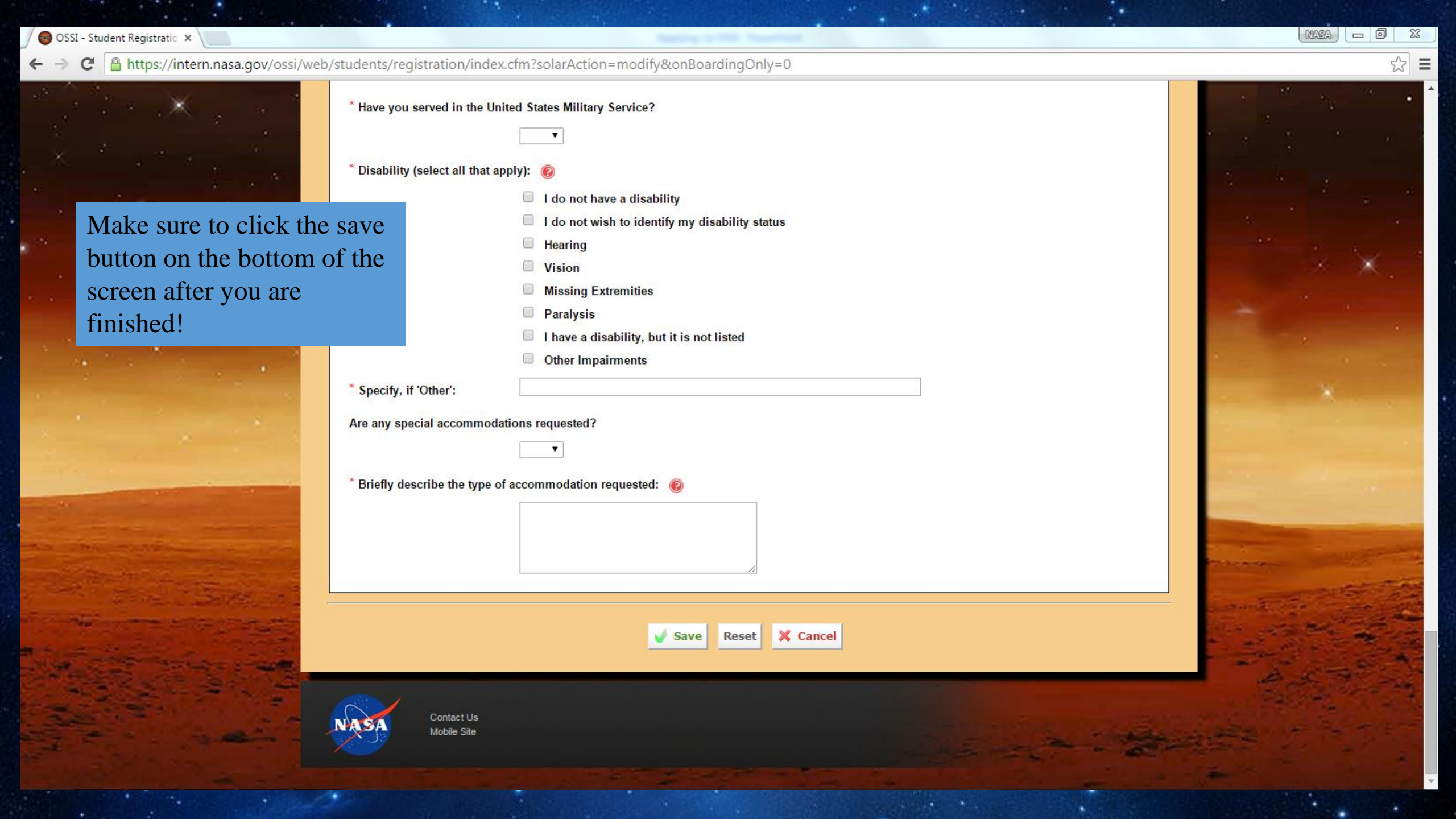

C 🔒 https://intern.nasa.gov/ossi/web/students/profile/index.cfm

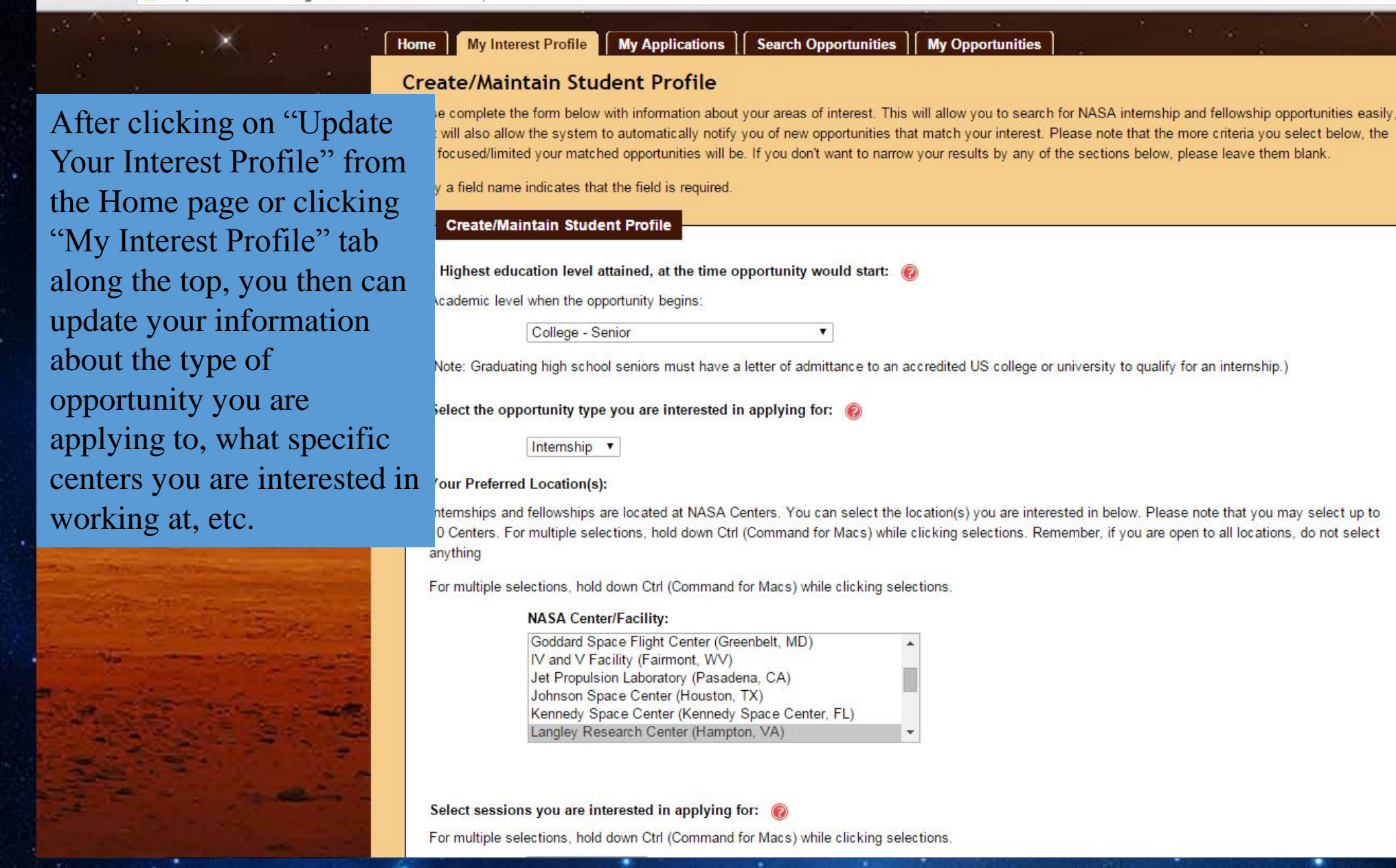

52

https://intern.nasa.gov/ossi/web/students/profile/index.cfm

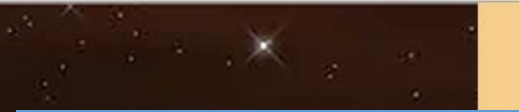

You can also select what session you want to apply for and areas of interest. You can select more than one option by holding down the control button. For areas of interest, be sure to click the green arrow buttons to move the choices into the "Selected Areas of Interest" box to the right. Make sure you click "Save Profile" at the bottom!

#### Select sessions you are interested in applying for: 🔞

multiple selections, hold down Ctrl (Command for Macs) while clicking selections.

| Year Long 2015 |   |
|----------------|---|
| Summer 2015    |   |
| Fall 2015      |   |
| Spring 2016    | × |

#### as of Interest:

ect disciplines that you are interested in (note: this field is not limited to only your academic majors and minors). hlight the areas that interest you and select the right button to add it to your search criteria. To move an area out of your search criteria, highlight it and ect the left button. Please note that you may select up to 10 Disciplines/Majors. For multiple selections, hold down Ctrl (Command for Macs) while king selections.

|    | Available Areas of Interest:                                            | Selected Areas of Interest:                          |
|----|-------------------------------------------------------------------------|------------------------------------------------------|
|    | Business - Accounting<br>Engineering - Aerospace Eng.                   | Business - Business Admin<br>Business - General      |
|    | Engineering - Biomedical Eng.                                           | Business - Procurement<br>Business - Human Resources |
|    | Engineering - Civil Eng.<br>Engineering - Computer Eng                  | Business - Personnel<br>Business - Public Affairs +  |
|    |                                                                         |                                                      |
|    |                                                                         |                                                      |
|    | er keywords for opportunities you are interested in 👔                   |                                                      |
|    |                                                                         |                                                      |
| Em | ail me if additional opportunities are added that match my profile: 🏾 🍘 |                                                      |

| y • |
|-----|
|     |

Save Profile X Cancel

Ξ

← → C 🔒 https://intern.nasa.gov/ossi/web/students/application/

### Go to the "My Applications" tab along the top and then select what type of opportunity you would like to apply to

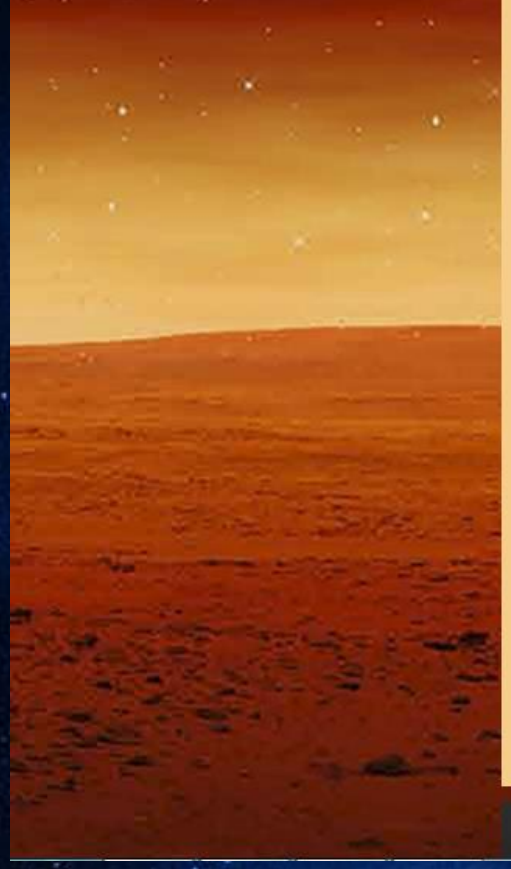

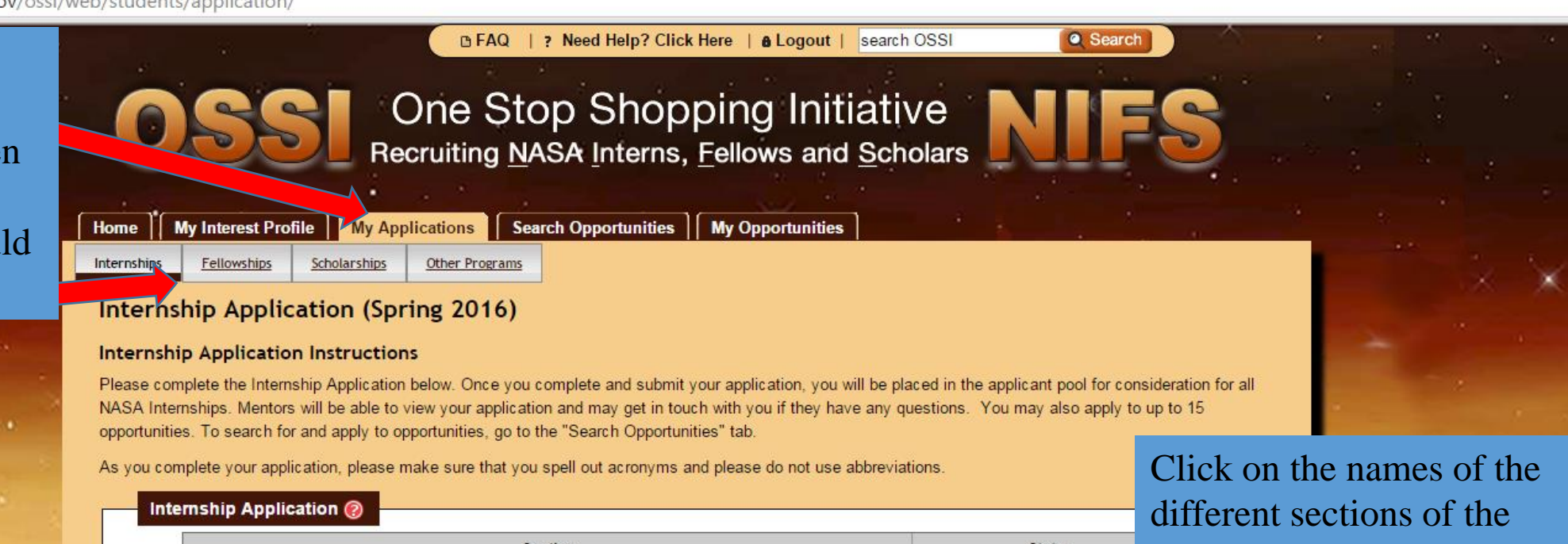

| Section                                    | Status        |
|--------------------------------------------|---------------|
| General Information                        | Please Update |
| Educational History                        | Please Update |
| Work/Volunteer History                     | Please Update |
| Letter of Recommendation                   | Please Update |
| Skills, Awards, and Educational Activities | Please Update |
| Terms of Acceptance                        | Not Accepted  |

different sections of the Internship Application to fill out each section. Remember to click save at the end of each section!

#### Previous Applications

Internship Application Summer 2015

## Letter of Recommendation

- Having 1 Letter of Recommendation is required in order for you to be eligible for opportunities.
- You will not be able to select your top 15 opportunities of interest and mentors will not be able to view your application from the applicant pool until your letter has been submitted.
- Once your reference submits the letter in the system, you will automatically be eligible (i.e. no further action is needed).

Attps://intern.nasa.gov/ossi/web/students/application/lettersReq/index.cfm?applicationType=INTERN

#### Request a Letter of Recommendation

#### Instructions

- Only one letter of recommendation is required to complete your application (however, you can add as many as you would like).
- · Before entering their information below, contact your reference and ask if they are willing to provide a letter of recommendation.
- Tell your reference to expect an email from "ossi@nasa.gov" entitled "NASA Letter of Recommendation Request".
- Provide the name, relationship, phone number, and email address of the reference in the fields below.
- Click one of the "Send Request" buttons. The system will automatically email a request.
- After you select one of the buttons below to send the request, the system will automatically email a request, and your reference will st table above with a status of "Requested".
- · You can submit additional recommendations, if desired, by repeating the same process.

Examples of relevant recommendations include: professors, teaching assistants, academic advisers, faculty from an institution previously att teachers from high school (if recent enough), employers/supervisors who can speak of your relevant experience, credentials, academic potent Please do not have family members submit a letter of recommendation. For fellowship applications, you must have 1 letter of recommendation faculty advisor.

Your reference will be requested to provide the following information in their letter: their relationship to you, why they think you merit a NASA opportunity, examples of your abilities and talents, academic and/or extracurricular activities, and leadership capabilities/achievements.

Save & Send Request & Continue

Please complete the fields below with information on the person you would like to write your letter of recommendation.

| * First Name:                             |                       |
|-------------------------------------------|-----------------------|
| Last Name:                                |                       |
| Relationship (i.e., professor, TA, etc.): |                       |
| Telephone:                                | (format: ###.#######) |
| Email Address:                            |                       |
| Confirm Email Address:                    |                       |

Save & Send Request

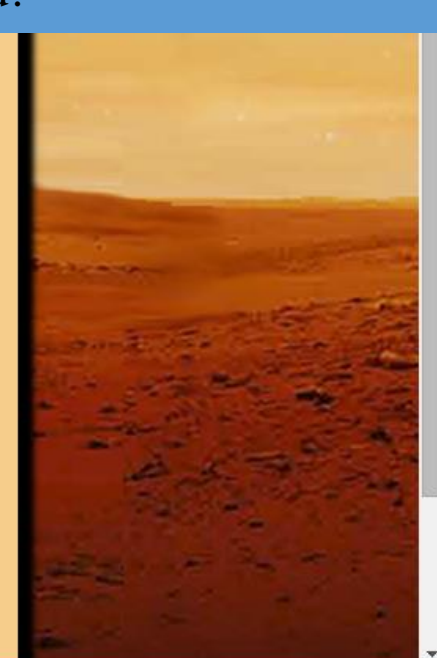

Make sure you contact your reference and give them enough of a notice so they are able to complete your letter of recommendation in time before the deadline. Your application is not considered complete

is not considered complete until you have at least one letter of recommendation submitted! C https://intern.nasa.gov/ossi/web/students/searchOpps/index.cfm

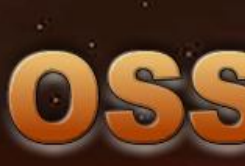

One Stop Shopping Initiative Recruiting NASA Interns, Fellows and Constants

| ? Need Help? Click Here | & Logout | search OSSI

#### Home My Interest Profile My Applications Search Opportunities

BFAQ

#### Student Search for Opportunities

Click the "Search
Opportunities" tab along the
top once you complete your
application to then search for
potential opportunities to apply
to. Fill in the different fields...

In addition to being placed in the applicant pool once you complete and submit your application, you can submit your interest in up to 15 opportunities of your choice for which you would like to be considered. This tab allows you to:

- · Search for opportunities that match your interest
- · Save opportunities of interest for future viewing
- · Prior to the application period ending, submit your interest in up to 15 opportunities

Mentors will receive your application and may get in touch with you if they have any questions.

Please note that the more criteria you select below, the more focused/limited your results will be. If you don't want to narrow your results by any of the sections below, please leave them blank.

A \* by a field name indicates that the field is required.

#### Student Search for Opportunities

Academic level when the opportunity begins: (2)

College - Senior

(Note: graduating high school seniors must have a letter of admittance to an accredited US college or university to qualify for any internship.)

Select the opportunity type you are interested in applying for: @

Internship 🔻

#### Your Preferred Location(s): @

Internships and fellowships are located at NASA Centers. You can select the location(s) you are interested in below. Please note that you may select up to 10 Centers. If you are open to all locations, do not select anything.

Highlight the disciplines/majors that align with opportunities you are interested in and select the right button to add it to your search criteria. To move a

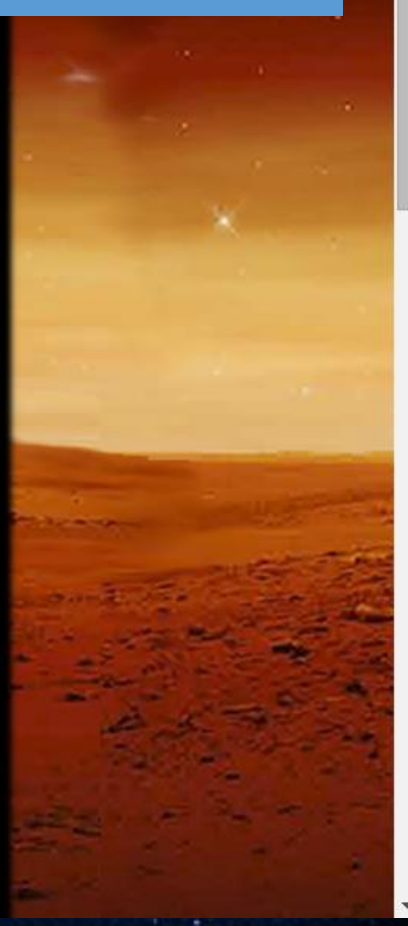

C 🔒 https://intern.nasa.gov/ossi/web/students/searchOpps/index.cfm

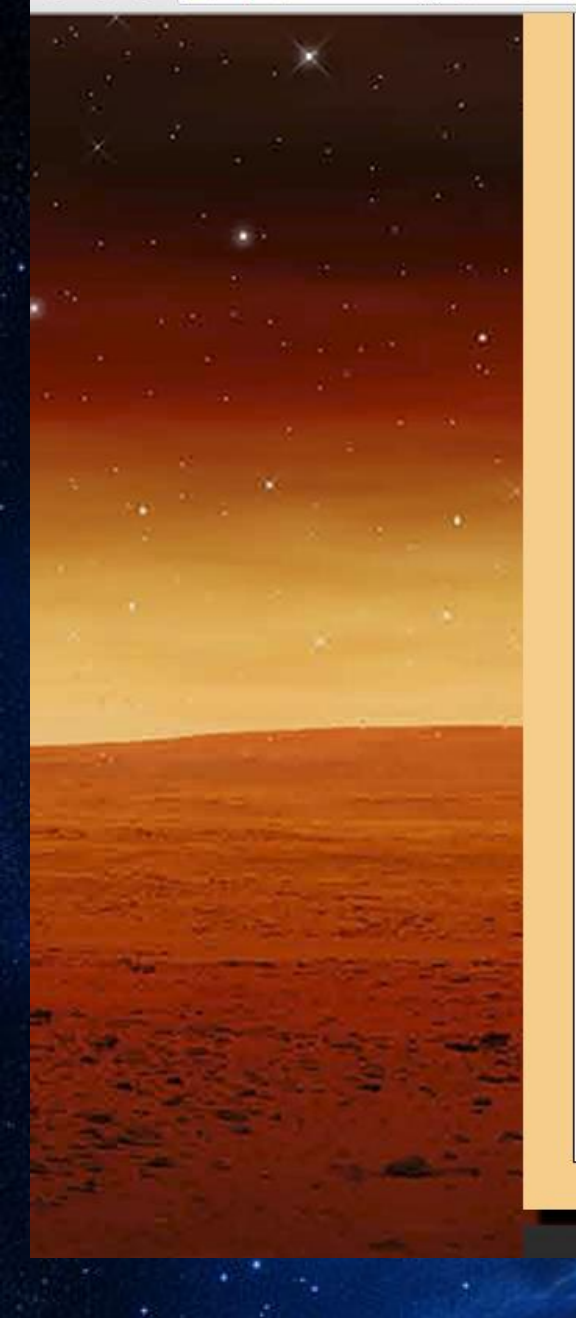

#### Select sessions you would be interested in applying for: @

Highlight the disciplines/majors that align with opportunities you are interested in and select the right button to add it to your search c discipline/major out of your search criteria, highlight it and select the left button.

| Year Long 2015 |   |
|----------------|---|
| Spring 2016    |   |
|                |   |
|                | v |

#### Available Disciplines/Majors 🔞

Highlight the disciplines/majors that align with opportunities you are interested in and select the right button to add it to your search c discipline/major out of your search criteria, highlight it and select the left button.

|                                      | Available Disciplines/Majors | Se                                       | elected Discipline(                                                                                                    | s)/Major(s)                            | that      | way vo          |
|--------------------------------------|------------------------------|------------------------------------------|----------------------------------------------------------------------------------------------------|----------------------------------------|-----------|-----------------|
|                                      |                              | * > B<br>B<br>B<br>B<br>B<br>B<br>B<br>B | usiness - Business<br>usiness - General<br>usiness - Procurem<br>usiness - Human R<br>usiness - Personne<br>usiness - Public Aff | Admin<br>ent<br>esources<br>I<br>fairs | will next | stay the search |
| Opportunities posted since date (mm  | /dd/yyyy): 🔞                 |                                          |                                                                                                    |                                        |           |                 |
| Enter keywords for opportunity descr | riptions: 🍘                  |                                          |                                                                                                    |                                        |           |                 |
|                                      | Search Reset 🖌 S             | ave to Interes                           | t Profile                                                                                                    | Cancel                                 |           | 1               |
|                                      |                              |                                          |                                                                                                    |                                        |           |                 |

...and enter in any key words to narrow down your search, and then click "Search" at the bottom. You can also select to save the search to your Interest Profile (you will notice the fields are the same and already populate from what you have in your Interest Profile) and that way your search criteria will stay the same for your next search.

☆ =

← → C 🔒 https://intern.nasa.gov/ossi/web/students/searchOpps/index.cfm

Once your search is complete you can see the list of opportunities that matched your search and a brief idea of the areas of interest that the internship involves, the session of the internship, and the location. You can also click View/Apply to read more about a specific internship.

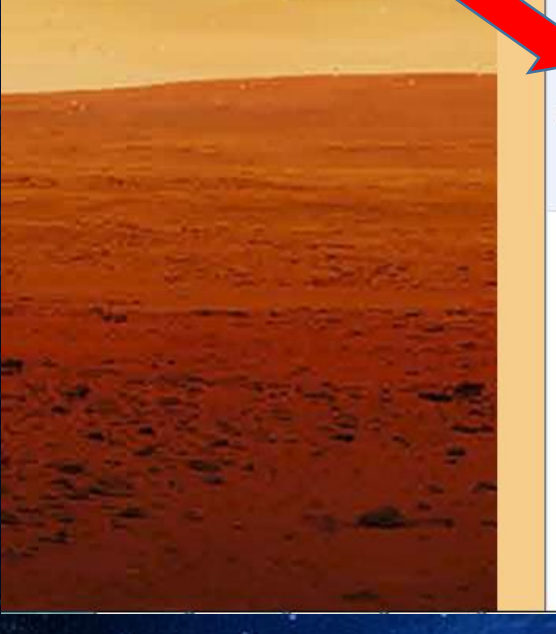

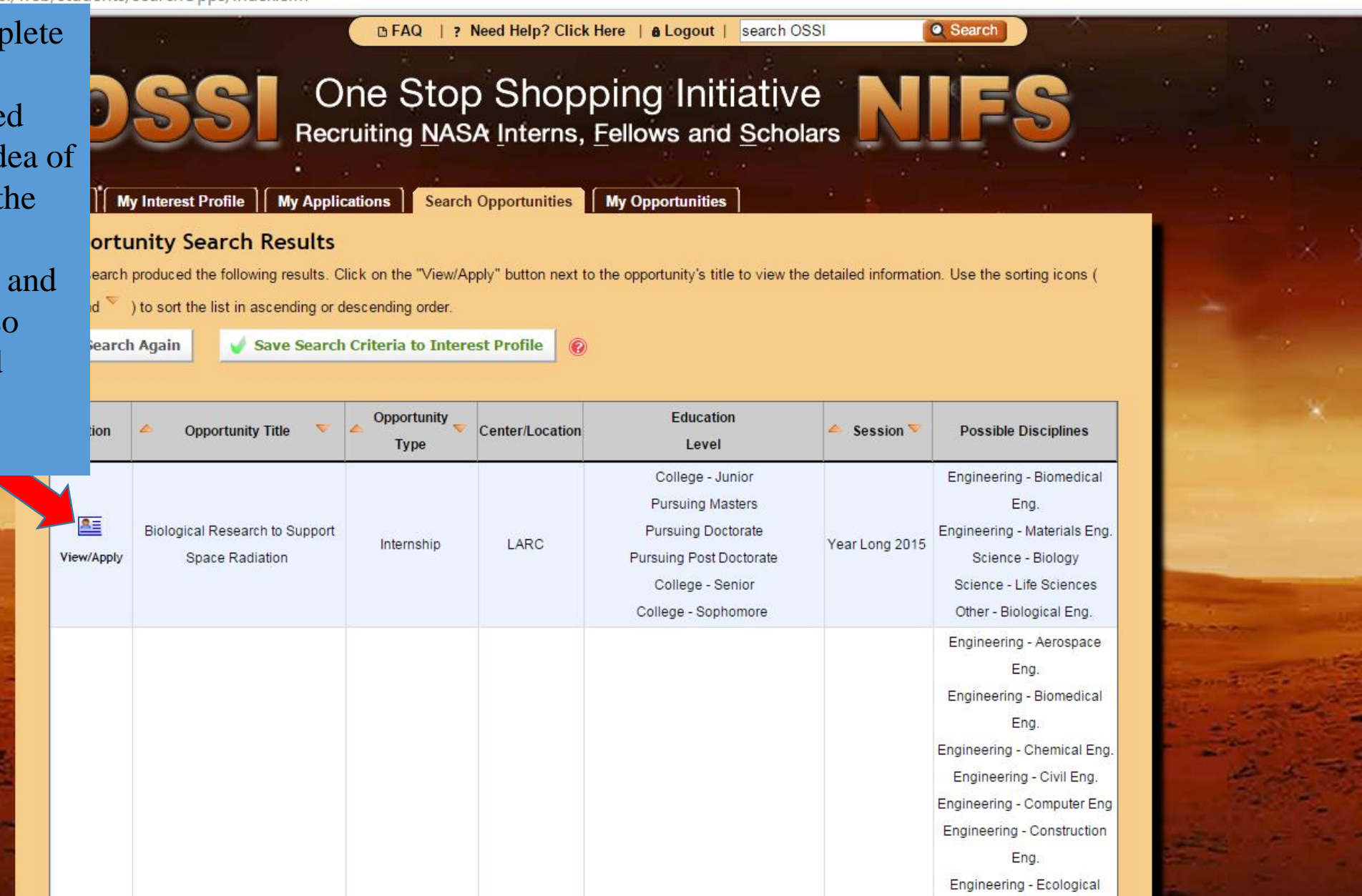

MASA 

Ξ

https://intern.nasa.gov/ossi/web/students/searchOpps/index.cfm?solarAction=view&id=12706 C Student Search Results **View Opportunity** You can read more about the **Opportunity Info** opportunity here and **Opportunity Title:** Biological Research to Support Space Radiation determine if you would like to Opportunity Type: Internship apply to it or not. Remember, Opportunity Description/Objective (specific student Students with experience in cell culture and molecular biology techniques will apply their background and knowledge to study the effects of simulated microgravity and radiation assignment): you can apply to up to 15 on biology. different opportunities! Expected opportunity outcome (i.e. research, final Research, final report and potentially a poster presentation depending on the project and report, poster presentation, etc.): timeline. Student's Computer and/or Special Skills: Must have demonstrated skills in both sterile cell culture and molecular biology techniques such as PCR, Western blot, immunostaining, qPCR, and ELISA. Knowledge or experience using the electrospinning polymer manufacturing method is helpful. Comments: Session and Student Info Session(s): 👩 Year Long 2015 This opportunity is for how many students per session? Desired student academic level(s) at the time the opportunity would begin: (2) College - Sophomore (Note: Freshman-Senior refer to college students, not high school) College - Junior

> College - Senior Pursuing Masters Pursuing Doctorate Pursuing Post Doctorate

Academic discipline(s) that interested students should be studying.

🐻 OSSI - View Opportunity 🛛 🗙 🔪

→ C Anttps://intern.nasa.gov/ossi/web/students/searchOpps/index.cfm?solarAction=view&id=12714

Work Site Location

NASA Center/Facility Name:

Non-NASA Facility Name:

- OR -

Mailing Address:

City / State :

Zip code:

If you wish to apply to the opportunity you are viewing, scroll to the bottom of the page and type an optional short essay about why you are a good candidate for the position, "Save Statement" and then "Apply for Opportunity Consideration." If you are ready to apply or aren't qu if you want to apply to the opportunity, you can save opportunity by clicking "A Saved Opportunities List.'

| Buildin | g Number/Name &   | Room Numb      | oer: 1268A / 2 | 154             |                 |                |                   |         |
|---------|-------------------|----------------|----------------|-----------------|-----------------|----------------|-------------------|---------|
| Work E  | nvironment: 🔞     |                | Office Set     | tting           |                 |                |                   |         |
| Work Er | vironment:        |                |                |                 |                 |                |                   |         |
| ;       |                   |                |                |                 |                 |                |                   |         |
| Орр     | ortunity-Specific | Student Inf    | ormation       |                 |                 |                |                   |         |
| Provide | any personal attr | ibutes or skil | Is that would  | make you a go   | od candidate fo | or this opport | tunity. (150 word | s max)  |
| -       |                   |                |                |                 |                 |                |                   |         |
|         |                   |                |                |                 |                 |                |                   |         |
|         |                   |                |                |                 |                 |                |                   |         |
|         |                   |                |                |                 |                 |                |                   |         |
|         |                   |                |                |                 |                 |                |                   |         |
|         |                   |                |                |                 |                 |                |                   |         |
|         |                   |                |                |                 |                 |                |                   |         |
|         |                   |                |                |                 |                 |                |                   |         |
|         | Save S            | Statement      | V Apply for    | r Opportunity ( | Consideration   | Add to         | o Saved Opportu   | unities |

Langley Research Center (LARC)

Langley Research Center

Hampton Virginia

23681 +4 2199

53 Ξ

- 0

#### 🚱 OSSI - My Opportunities 🛛 🗙

C https://intern.nasa.gov/ossi/web/students/myOpps/

Click the "My Opportunities" tab along the top to view opportunities you have applied to and ones you have saved. OSSI will also save opportunities from past sessions. You can also quickly view and apply to opportunities you have saved by going here instead of conducting another search in the future.

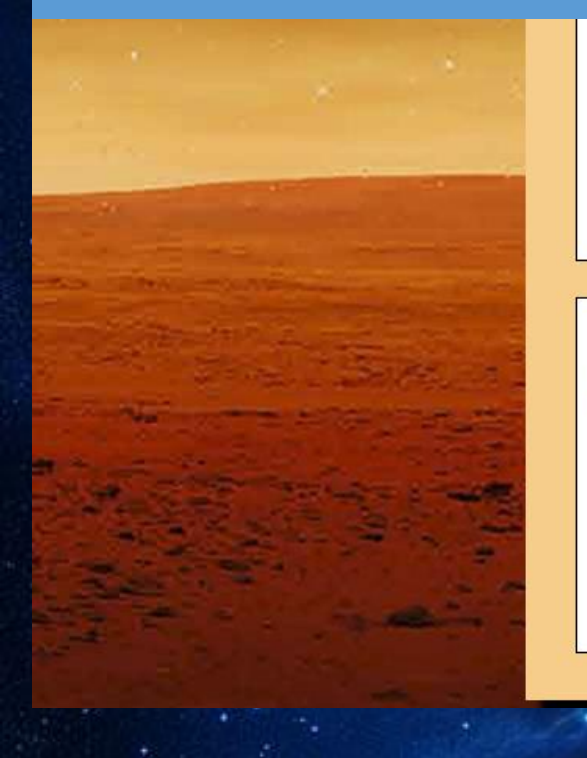

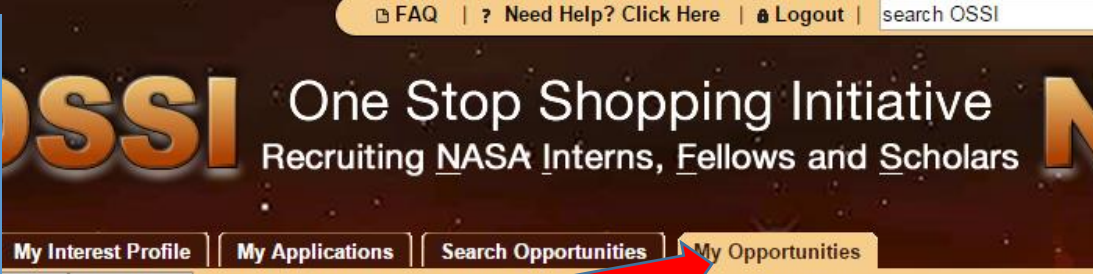

My Offers

#### plied for Consideration

nities

portuniti

ollowing is a listing of opportunities that you have applied to for consideration and the status of each opportunity. You may apply to up to 15 tunities. You may add to this list up until the application deadline.

| Action           | Submission Date | Opportunity Title                                                              | Center/Location                             | Session        | Submission Status | <b>Opportunity Status</b> |
|------------------|-----------------|--------------------------------------------------------------------------------|---------------------------------------------|----------------|-------------------|---------------------------|
| View Withdraw    | 12/10/2014      | NASA Internships,<br>Fellowships, and<br>Scholarships (NIFS) Student<br>Intern | Langley Research<br>Center (Hampton,<br>VA) | Summer<br>2015 | Submitted         | Filled                    |
| Total Results: 1 |                 |                                                                                |                                             |                |                   |                           |

#### My Opportunities of Interest

The following is a listing of opportunities that you have saved. From here, you can view the opportunity's description, apply for consideration, and remove the opportunity from your "My Opportunities" listing. To view and/or apply to a saved opportunity, click the "View/Apply" link. To remove the opportunity from the list, click the "Remove" link.

| Action          |             | Date Saved | Opportunity Title                                  | Center/Location                          | Session     |
|-----------------|-------------|------------|----------------------------------------------------|------------------------------------------|-------------|
| View/Apply      | ©<br>Remove | 06/12/2015 | NASA LaRC: Crew Systems and Aviation<br>Operations | Langley Research Center (Hampton,<br>VA) | Spring 2016 |
| otal Results: 1 | r<br>t      |            |                                                    |                                          |             |

Q Search

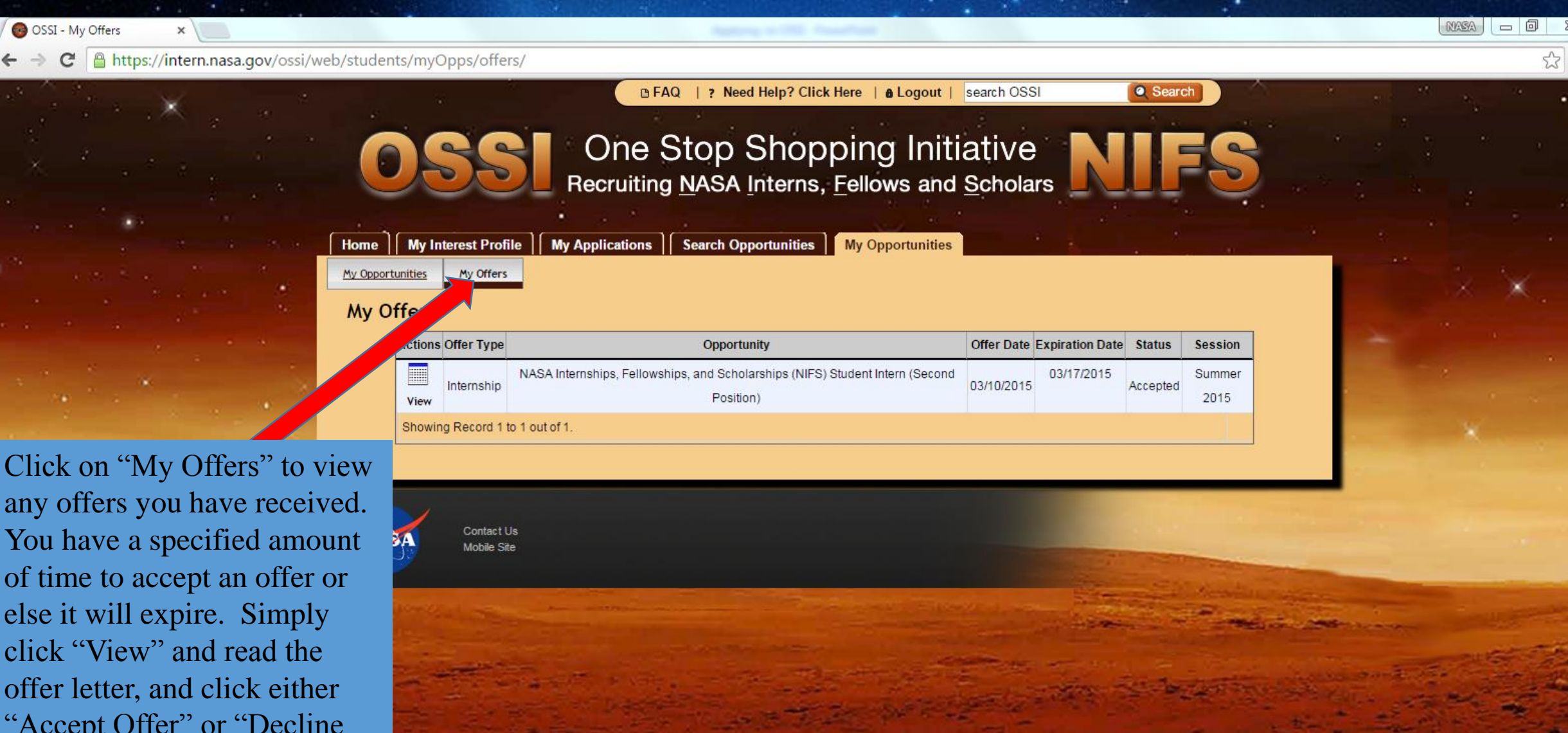

Ξ

click "View" and read the offer letter, and click either "Accept Offer" or "Decline Offer" at the bottom of the page.

←